# セキュアエンドポイントのWindowsコネクタを セーフモードでアンインストールする

#### 内容

<u>概要</u>

<u>セーフモードで起動</u> セーフモードでWindowsインストーラーサービス(msi)を有効にする コネクタのアンインストール

#### 概要

このドキュメントでは、WindowsのセーフモードでSecure Endpoint Windowsコネクタをアンイ ンストールする手順について説明します。

### セーフモードで起動

セーフモードで起動するには、Windowsのバージョンに応じてMicrosoftが提供する手順に従います。

Windows 10

<u>Windows 8 (Server 2012およびServer 2016)</u>

Windows 7

## セーフモードでWindowsインストーラーサービス(msi)を有効に する

新しい共有UIはコネクタのインストーラに埋め込まれたWindowsインストーラであるため、 Secure Endpoint 8.0.1から、コネクタをインストール(またはアンインストール)するには Windowsインストーラサービスを実行する必要があります。

1. 管理者としてコマンドプロンプトを開きます。

2. 次のコマンドを入力します。 REG ADD

"HKLM\SYSTEM\CurrentControlSet\Control\SafeBoot\Minimal\MSIServer" /VE /T REG\_SZ /F /D "Service"REG ADD

"HKLM\SYSTEM\CurrentControlSet\Control\SafeBoot\Network\MSIServer" /VE /T REG\_SZ /F /D "Service"net start msiserver

または、アタッチされたバッチスクリプト(start\_msi\_service.bat)をターゲットコンピュータで実 行することもできます。

## コネクタのアンインストール

画面の隅にある「セーフモード」という文字を確認して、セーフモードであることを確認します。

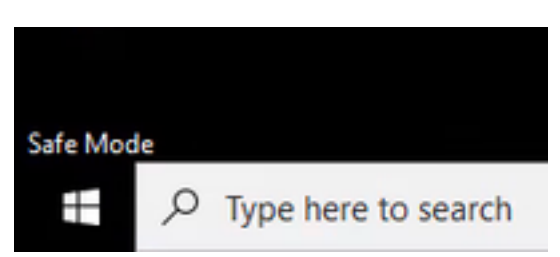

File Explorerを開き、C:\Program Files\Cisco\AMP\<version\_number>に移動して、uninstall.exeを 選択します。

以下に、いくつかの例を示します。 C:\Program Files\Cisco\AMP\7.2.3

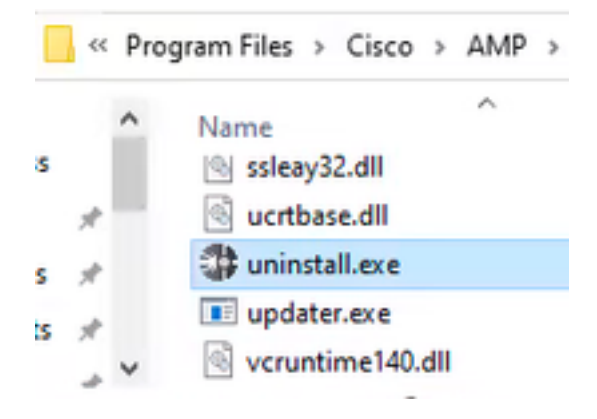

[Uninstall Complete]画面が表示されるまで、[Uninstall]メニューを進めます。

| Cisce AMP for Endpoints Connector Uninstall    |     | -   | 0     | × |
|------------------------------------------------|-----|-----|-------|---|
| Uninstallation Complete                        |     |     |       |   |
| Uninetall was completed successfully.          |     |     |       |   |
| Coss AMP for Endpoints Connector has completed |     |     |       |   |
| show details                                   |     |     |       |   |
|                                                |     |     |       |   |
|                                                |     |     |       |   |
|                                                |     |     |       |   |
|                                                |     |     |       |   |
|                                                |     |     |       |   |
|                                                |     |     |       |   |
| < 60                                           | . a | 107 | Carlo | < |
|                                                |     |     |       |   |

[閉じる]を選択します。コネクタを再インストールするかどうかを尋ねられたら、[はい]を選択し て履歴データを保持するか、[いいえ]を選択してすべてのデータを削除します。

| Cisco AMP for Endpoints Connector Uninstall                                                                                                    |  |
|----------------------------------------------------------------------------------------------------|--|
| Do you plan on installing Cisco AMP for Endpoints Connector again?<br>Clicking 'No' will delete all local data generated by Cisco AMP for<br>Endpoints Connector including history and quarantine files. |  |

| Tex | No |  |
|-----|----|--|
|     |    |  |

コンピュータを再起動します。コネクタがアンインストールされ、安定したバージョンをインス トールできます。 この手順で問題が発生した場合は、<u>シスコサポート</u>でサービスリクエストをオ ープンしてください。 翻訳について

シスコは世界中のユーザにそれぞれの言語でサポート コンテンツを提供するために、機械と人に よる翻訳を組み合わせて、本ドキュメントを翻訳しています。ただし、最高度の機械翻訳であっ ても、専門家による翻訳のような正確性は確保されません。シスコは、これら翻訳の正確性につ いて法的責任を負いません。原典である英語版(リンクからアクセス可能)もあわせて参照する ことを推奨します。